## Программный продукт iSpring Suite 9

для разработки мультимедийных презентаций и публикаций.

iSpring

Для получения лицензионного ключа следует заполнить форму на сайте Конкурса

## Рекомендации по установке

Продукт имеет две версии: для 32-битной и 64-битной операционной системы Windows. Вы можете узнать разрядность операционной системы, установленной на вашем компьютере, следующем образом:

- На Рабочем столе компьютера кликните по ярлыку «Компьютер» правой кнопкой мыши и выберите из выпадающего меню «Свойства».
- В окне посмотрите Тип системы 32 или 64 разрядная.

| 🔿 – 🔛 нанель управлен                                                                   | ия 🕨 Все элементы панели упр                                                                                                    | авления 🕨 Система                                                                                    | <ul> <li>ч</li> <li>ч</li> <li>Поиск в па</li> </ul> |  |  |
|-----------------------------------------------------------------------------------------|----------------------------------------------------------------------------------------------------|----------------------------------------------------------------------------------------------------|------------------------------------------------------|--|--|
| Панель управления -<br>домашняя страница<br>Диспетчер устройств<br>Настройка удаленного | Просмотр основных сведений о вашем компьютере     Издание Windows     Windows 7 Профессиональная     © Корпорация Майкрософт (Microsoft Corp.), 2009. Все права     защищены.     Service Pack 1     Получить доступ к дополнительным функциям, установив     новый выпуск Windows 7 |                                                                                                    |                                                      |  |  |
| доступа<br>Защита системы<br>Дополнительные параметры<br>системы                        |                                                                                                    |                                                                                                    |                                                      |  |  |
|                                                                                         | Система<br>Оценка:<br>Процессор:<br>Установления паноть                                                                                                    | 4.9 Индекс производительности<br>Intel(R) Core(TM)2 Duo CPU P8600<br>200 гг                          | Windows<br>@ 2.40GHz 2.40 GHz                        |  |  |
|                                                                                         | (ОЗУ):<br>Тип системы:<br>Перо и сенсорный ввод:<br>Имя компьютера, имя домен                                                                                                    | 32-разрядная операционная систем<br>Перо и сенсорный ввод недоступны<br>а и параметры рабочей группы | а<br>і для этого экрана                              |  |  |
| См. также<br>Центр поддержки<br>Центр обновления Windows<br>Счетчики и средства         | Компьютер:<br>Полное имя:<br>Описание:                                                                                                    | User-TIK<br>User-TIK                                                                                 | Изменить<br>параметры                                |  |  |
| производительности                                                                      | Рабочая группа:                                                                                                    | WORKGROUP                                                                                            |                                                      |  |  |

Для скачивания лицензионного продукта iSpring Suite 9 потребуется Интернет-соединение.

После регистрации заявки вам придет письмо с ключом и ссылкой для скачивания загрузочного файла. Выберите ссылку в соответствии с вашей операционной системой. Щелкните по одной из ссылок,

- для Windows 32bit
- для Windows 64bit

Внимание: после нажатия на ссылку сразу начнется скачивание загрузочного файла на ваш компьютер. Это может занять несколько минут. Файл скорее всего попадет в папку «Загрузки» (Downloads). Для удобства вы можете перенести его в отдельную папку на своем компьютере.

После окончания загрузки дважды щелкните по названию файла и запустите установку.

## Внимание:

- для установки у вас должны быть права администратора операционной системы
- во время установки должны быть **закрыты** все окна PowerPoint

Далее щелкните на кнопку «Запустить»

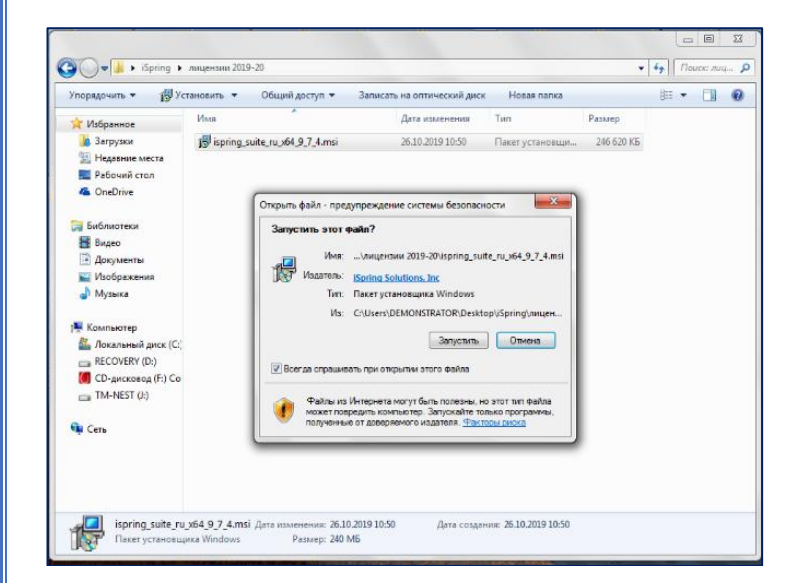

| процессе установки появится окно.                                                                                                    |  |  |  |  |  |  |  |
|----------------------------------------------------------------------------------------------------|--|--|--|--|--|--|--|
| Установщик Windows<br>Идет подготовка к установке<br>Отмена                                                                                                    |  |  |  |  |  |  |  |
| В окне Лицензионного договора                                                                                                    |  |  |  |  |  |  |  |
| условия лицензионного соглашения                                                                                                    |  |  |  |  |  |  |  |
| 😸 Установка iSpring Suite 9                                                                                                    |  |  |  |  |  |  |  |
| Лицензионное соглашение<br>Внимательно прочитайте следующее лицензионное соглашение                                                                                                    |  |  |  |  |  |  |  |
| лицензионный догрвор с конечным пользователем                                                                                                    |  |  |  |  |  |  |  |
| Важно! Внимательно прочтите нижеизложенное перед<br>установкой и использованием Программы для ЭВМ, далее<br>именуемой «Программный Продукт». Любое использование<br>Вами Программного Продукта означает Ваше согласие со всеми<br>усповиями настоящего Лицензионного договора. |  |  |  |  |  |  |  |
| Настоящии Лицензионный договор с конечным пользователем                                                                                                    |  |  |  |  |  |  |  |
| Настроить 😵 Установить Отмена                                                                                                    |  |  |  |  |  |  |  |

## После этого продолжится процесс Нажмите кнопку «Запустить» установки. - - × 😸 Установка iSpring Suite 9 🚽 Установка iSpring Suite 9 쑸 Установка iSpring Suite 9 Установка iSpring Suite 9 завершена Подождите, пока мастер установки устанавливает iSpring Suite 9. Нажмите кнопку "Запустить", чтобы начать работу с iSpring Suite. Состояние: iSpring Suite Назад Запустить Отмена Назад Далее Отнена

Для регистрации и активации продукта потребуется активное Интернет-соединение

- Откройте новую презентацию Power Point
- У нее в меню появилась дополнительная вкладка iSpring Suite 9, откройте ее
- Нажмите на панели инструментов iSpring значок с ключом "Активация"

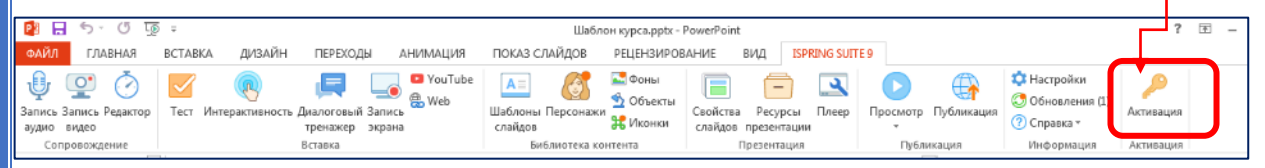

- Выберите опцию "Активировать купленную лицензию".
- Скопируйте и вставьте лицензионный ключ, присланный вам в письме, в соответствующее поле формы.

| 😰 🖯 🀬 🖑 🗓                                                                    | 5 =                                                        | Шаб                                                                                                   | ілон курса.pptx – PowerPoint                  |                                             |                                       |                                                                                              | ? 🗇                               |  |
|------------------------------------------------------------------------------|------------------------------------------------------------|----------------------------------------------------------------------------------------------------|-----------------------------------------------|---------------------------------------------|---------------------------------------|----------------------------------------------------------------------------------------------|-----------------------------------|--|
| ФАЙЛ ГЛАВНАЯ                                                                 | ВСТАВКА ДИЗАЙН ПЕРЕХОДЫ                                    | АНИМАЦИЯ ПОКАЗ СЛАЙДОВ                                                                                | РЕЦЕНЗИРОВАНИЕ ВИ                             | ISPRING SUITE 9                             |                                       |                                                                                              |                                   |  |
| <ul> <li>Эапись Запись Редактор<br/>аудио видео<br/>Сопровождение</li> </ul> | Тест Интерактивность Диалоговый З<br>тренажер з<br>Вставка | Ф YouTube     Ф. Web ались В Web слайдов Библиотека                                                   | Свойства<br>сонтента При                      | Ресурсы Плеер Пр<br>резентации<br>сзентация | росмотр Публикация<br>•<br>Публикация | <ul> <li>Настройки</li> <li>Обновления (1)</li> <li>Справка *</li> <li>Информация</li> </ul> | Активация                         |  |
| 1                                                                            |                                                            | Мастер активации iSpring Su<br>Укажите лицензионный кл<br>Сколнуйте и вставьте ли,<br>покупки Spring. | ite 9<br>оч<br>ензионный ключ, который вы по  | лучили после                                | Наж                                   | адать курс с<br>мите кнопку                                                                  | iSpring<br><b>Тест</b> , чтобы    |  |
| 2                                                                            | Вв                                                         | Укажите лишензионный ключ для<br>Т                                                                    | активации ISpring Suite:<br>Нет лицензионного | о ключа? Купите на сайте                    | доба                                  | вить тест в ку                                                                               | урс                               |  |
|                                                                              | Orean<br>Orean<br>Decomposition                            |                                                                                                    |                                               | Редакт<br>цение                             | ор Тест Интерак                       | тивность Диалог<br>трена<br>Всталка                                                          |                                   |  |
|                                                                              | AA                                                         | ament                                                                                                 |                                               |                                             | (i) Tec                               | т займет весь сі<br>бормацию на нем                                                          | пайд и перекроет<br>Вы можете соз |  |
|                                                                              | m                                                          |                                                                                                    | <Назад Датев > Отнена Стравка                 |                                             |                                       | апуартицию по нем. Вы можете соз<br>для теста новый слайд.                                   |                                   |  |

- Добавьте данные о пользователе Фамилию Имя Отчество
- Укажите организацию Я познаю мир
- Для завершения активации выберите: "Активировать лицензию через Интернет сейчас"
- После того, как появится фраза «Лицензия успешно активирована», нажмите «Готово».

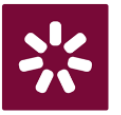

На вашем рабочем столе появится значок iSpring Suite 9. Щелкните на него, откроется окно Быстрый старт.

В открывшейся презентации может появится окно проверки обновления версий.

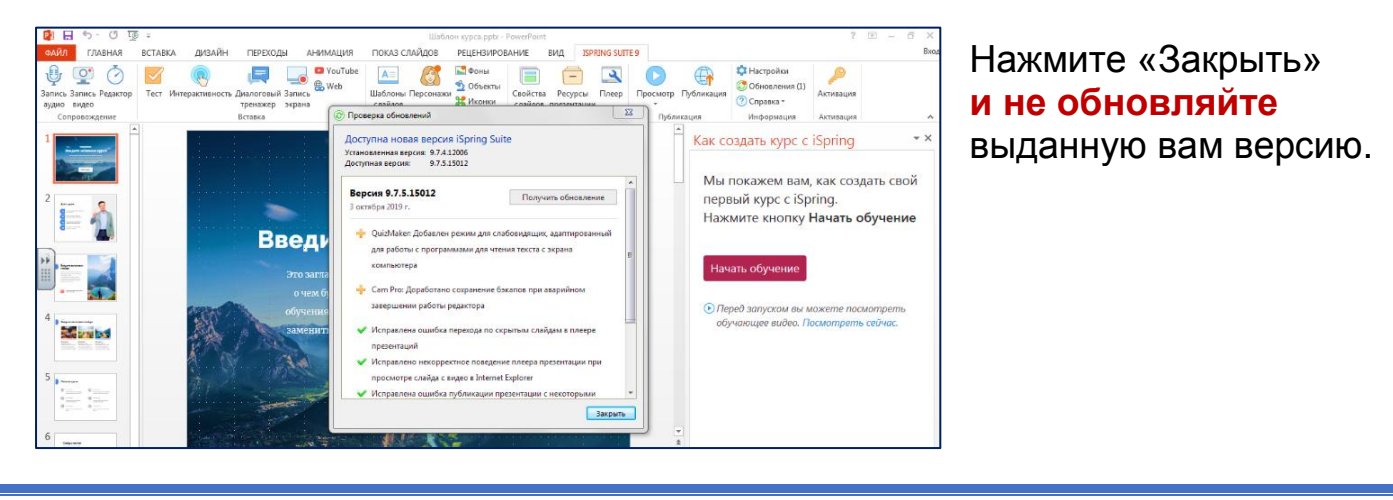